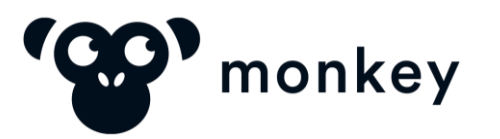

GUIA DE USO DA PLATAFORMA MONKEY MANUAL DO FORNECEDOR

### Fluxo da Operação na Plataforma

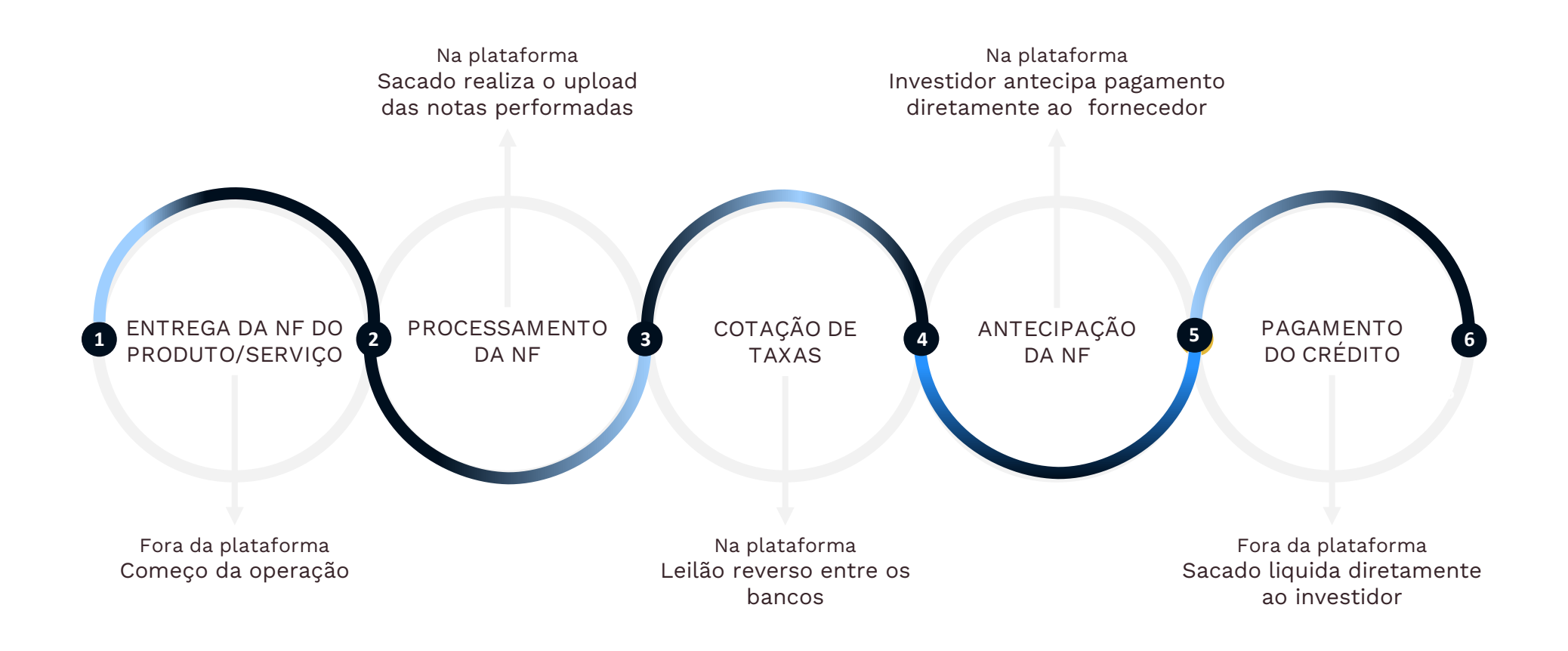

Saiba mais sobre como a plataforma funciona! CLIQUE AQUI

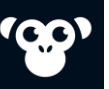

2

3

5

6

# Termo de Adesão à Plataforma e cadastro de Conta Bancária

Sumário

Como assinar o termo de adesão à plataforma e adicionar sua conta de recebimento de antecipação

# Simulando Taxas e Solicitando Antecipações

Como visualizar as taxas e fazer sua solicitação de antecipação

# Acompanhando as Solicitações

Como confirmar se a solicitação deu certo e o seu status

### Relatório de Operações

Cadastro de usuário

Cadastro de Empresa

Como cadastrar a sua empresa

Como criar seu usuário ou participar de outros programas

Como baixar um relatório com detalhes das operações realizadas

# Visão Geral

Como ver um resumo das operações da sua empresa

# Configurações

Como adicionar um usuário e definir quais e-mails receber da plataforma

### Perguntas Frequentes

9

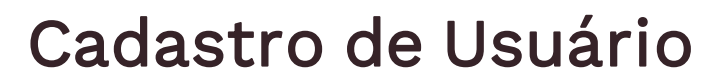

Caso este seja seu primeiro programa na Monkey

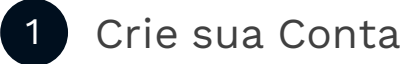

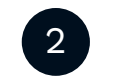

Acesse o seu E-mail e Habilite sua Conta

| Primeiro Nome     | Obrigatório | Sobrenome | Obrigatório |
|-------------------|-------------|-----------|-------------|
| Antonio           | ٩           | da Silva  | ĉ           |
| Email             |             |           | Obrigatório |
| antonio@suaempres | sa.com.br   |           |             |

| Seja                                                    |                                   |
|---------------------------------------------------------|-----------------------------------|
| bem-vindo à                                             |                                   |
| plataforma de                                           |                                   |
| antecipação                                             |                                   |
|                                                         |                                   |
| Olá                                                     |                                   |
| Seu cadastro foi realizado com sucesso!                 |                                   |
| Para começar a antecipar seus títulos, basta ativar sua | a conta clicando no botão abaixo. |
|                                                         |                                   |
|                                                         |                                   |

Problemas para abrir o link? Clique aqui.

Seu cadastro foi ativado com sucesso! Você será redirecionado para a página de login.

Esqueci minha senha Ainda não sou cadastrado(a). Clique aqui

- Na página inicial clique em "Cadastre-se";
- Confira o Termo de Adesão à Plataforma e clique em aceitar, se estiver de acordo;
- Preencha todos os campos para cadastrar seu usuário.

- Você irá receber um e-mail de confirmação (confira a sua caixa de spam).
- Clique no link do e-mail e ative a sua conta.
- Você receberá um e-mail de confirmação assim que sua conta for aprovada.

8

2

3

5

6

### Cadastro de Usuário

Caso você já participe de outros programas da Monkey

#### 1 Editar Perfil

🗒 Excluir Conta

Voltar

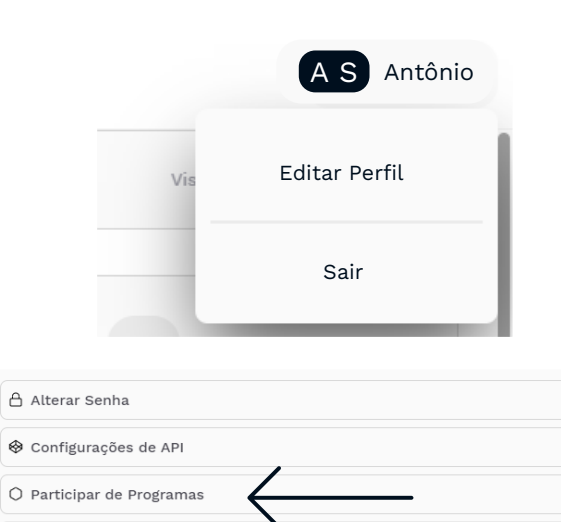

 $\geq$ 

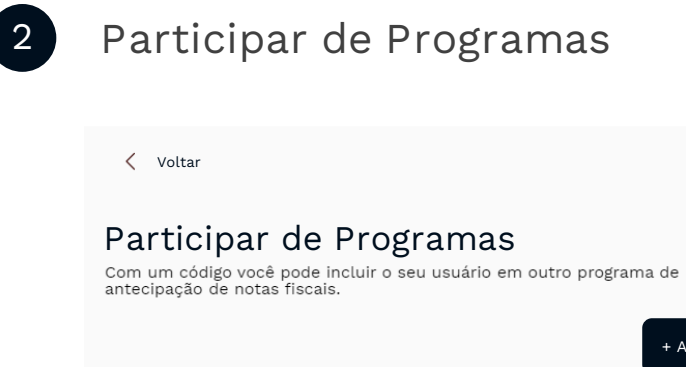

|           | Participar de Progr | amas        |
|-----------|---------------------|-------------|
| Código do | Programa            | Obrigatório |
| 1         |                     | ŝ           |
|           |                     |             |
|           |                     |             |
|           | Cancelar            |             |
|           | Adicionar           |             |

+ Adicionar

 Caso você já tenha um usuário cadastrado na Monkey e queira participar de mais programas de antecipação, acesse sua conta já existente;

Salvar

- Clique no seu nome no canto superior direito da tela e depois em "Editar Perfil".
- Clique em "Participar de Programas" e depois em "Adicionar";
- Digite o código do programa que você deseja participar;
- Caso você não saiba o código do programa envie um e-mail para <u>carol@monkey.tech</u> ou entre em contato pelo chat da plataforma,

8

(00

2

3

5

6

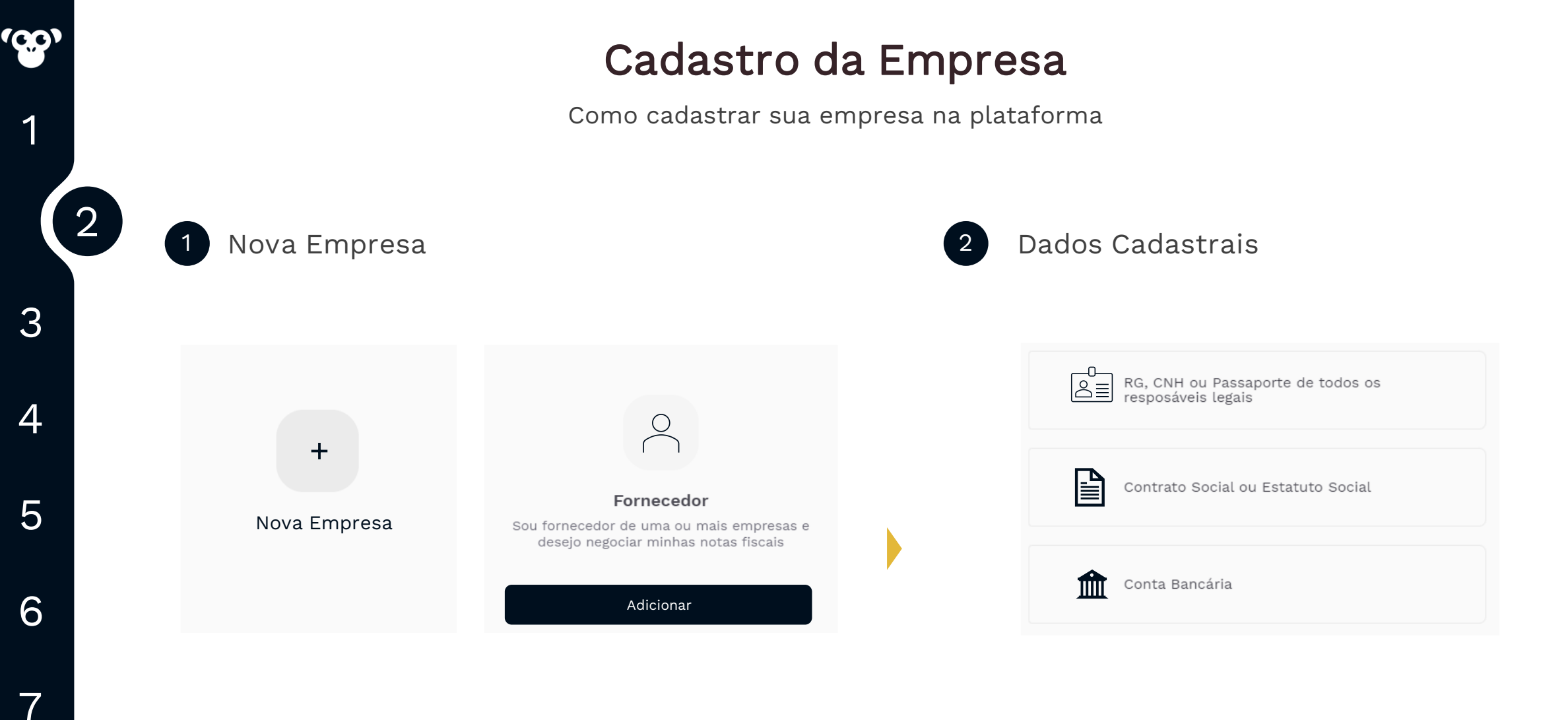

- Acesse sua conta e clique em "Nova empresa" para cadastrar a sua empresa.
- Selecione para cadastrar fornecedor.

8

- Preencha todos os campos e realize o upload da documentação solicitada.
- Responsável Legal: responsáveis legais correspondem às pessoas que possuem poderes para assinar, por exemplo, contratos de financiamento.

### Cadastro da Empresa

Como cadastrar sua empresa na plataforma

#### 3 Cadastro da Conta Bancária

| Banco            |             |                 | Obrigatório |
|------------------|-------------|-----------------|-------------|
| Selecione        |             |                 | $\sim$      |
|                  |             |                 |             |
| Agência Bancária |             |                 | Obrigatório |
| XXXX             |             |                 |             |
|                  |             |                 |             |
| Conta Bancária   | Obrigatório | Dígito da Conta | Obrigatório |
| XXXX             |             | х               |             |
|                  |             |                 |             |

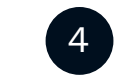

#### Aguarde Aprovação

| Cadastro concluído com sucesso, agora as suas<br>informações vão passar por uma análise e te avisaremos<br>quando tudo estiver liberado no e-mail: |
|----------------------------------------------------------------------------------------------------|
| antonio@gmail.com                                                                                                    |
| Finalizar                                                                                                    |

- Insira os dados da conta bancária em que deseja receber suas antecipações. Essa conta pode ser de qualquer banco.
- É necessário que a conta bancária esteja vinculada ao CNPJ da empresa cadastrada.

 Aguarde o seu cadastro ser aprovado pelas instituições financeiras parceiras.

8

(00)

1

3

4

5

6

7

### Assinatura do Termo de Adesão

Como assinar o Termo de Adesão à Plataforma

#### E-mail com Termo de Adesão

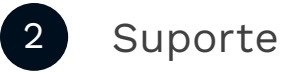

🕆 👉 DocuSign 🛛 Caixa de entrada 🛛 Assinatura do Termo de Adesão/Contrato do Programa - documento da DocuSign p...

- Após realizar o cadastro da empresa, os responsáveis legais receberão no e-mail o Termo de Adesão à Plataforma para assinatura, que chegará em nome da Docusign com o assunto "Termo de Adesão/Contrato do Programa";
- A assinatura do Termo de Adesão à Plataforma deverá ser feita via DocuSign pelo(s) responsável(is) legal(is);
- Para realizar a assinatura abra o e-mail recebido da DocuSign e clique em "Revisar Documento";

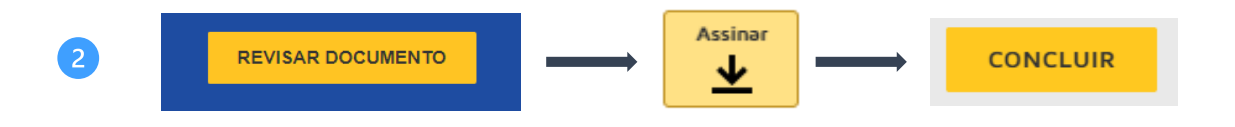

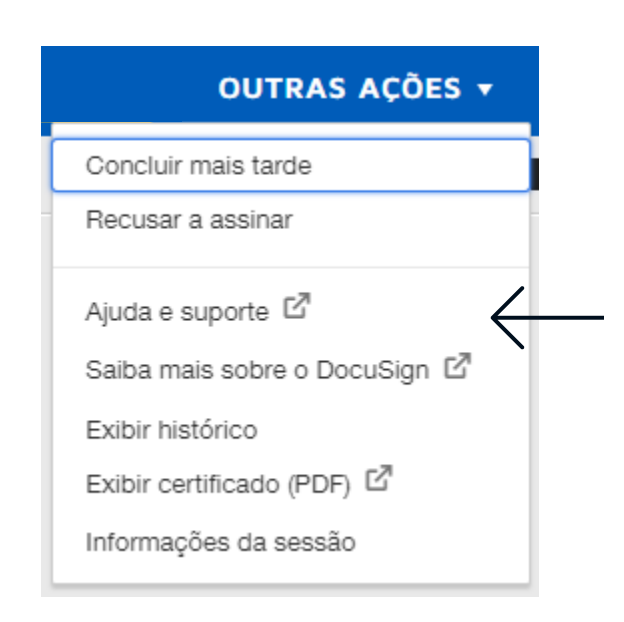

- Ao abrir o site da DocuSign, revise o Termo de Adesão à Plataforma, e, estando de acordo, clique em "Assinar";
- Depois de concluir a Assinatura, clique em "Concluir";
- Os responsáveis legais receberão um e-mail de confirmação da assinatura do Termo.

 Em caso de dúvida, entre em contato com o suporte do DocuSign, clicando em "Outras Ações" e em seguida em "Ajuda e Suporte".

S Voltar ao índice

#### 9

8

2

5

6

З

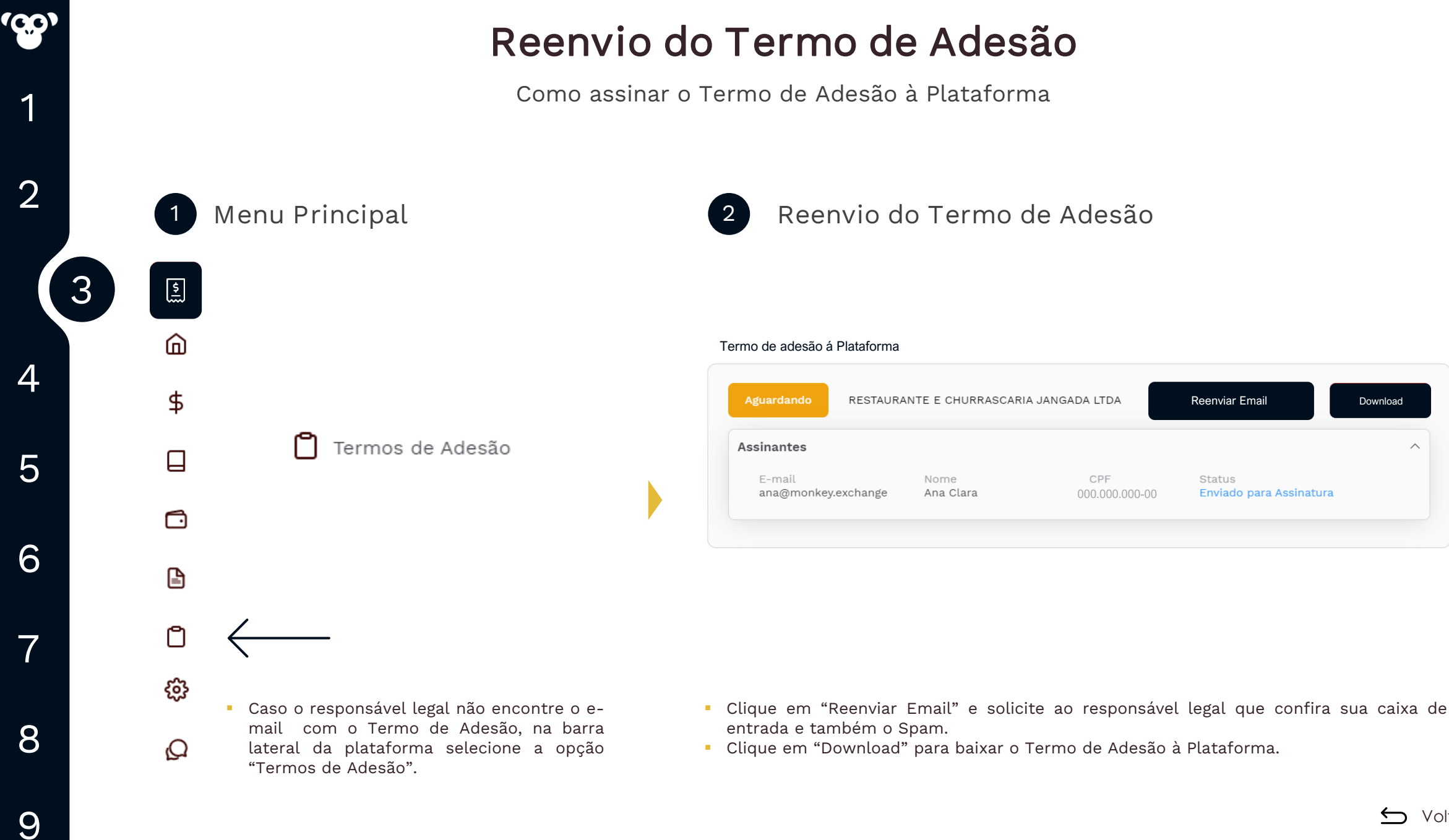

S Voltar ao índice

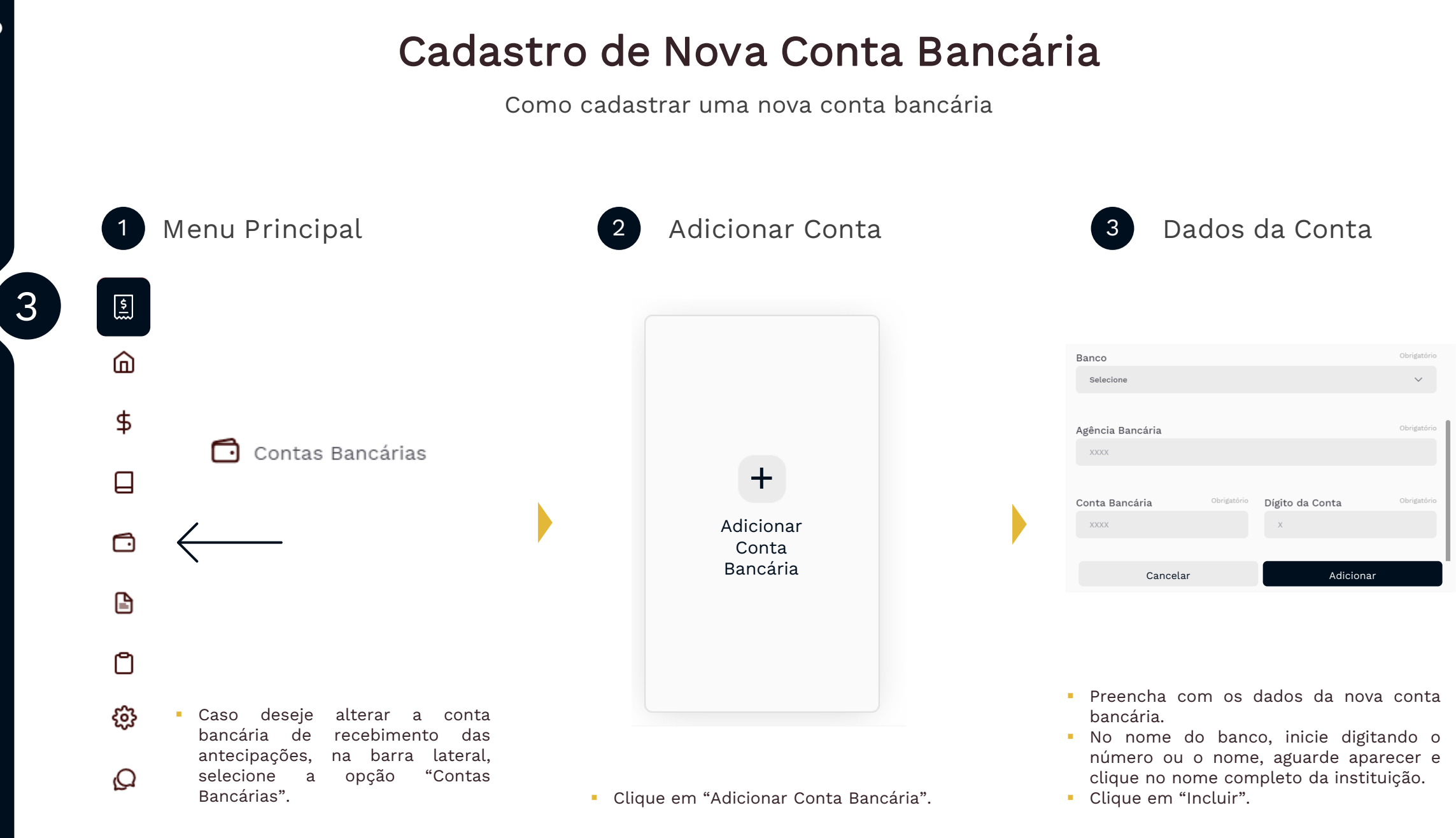

S Voltar ao índice

(00)

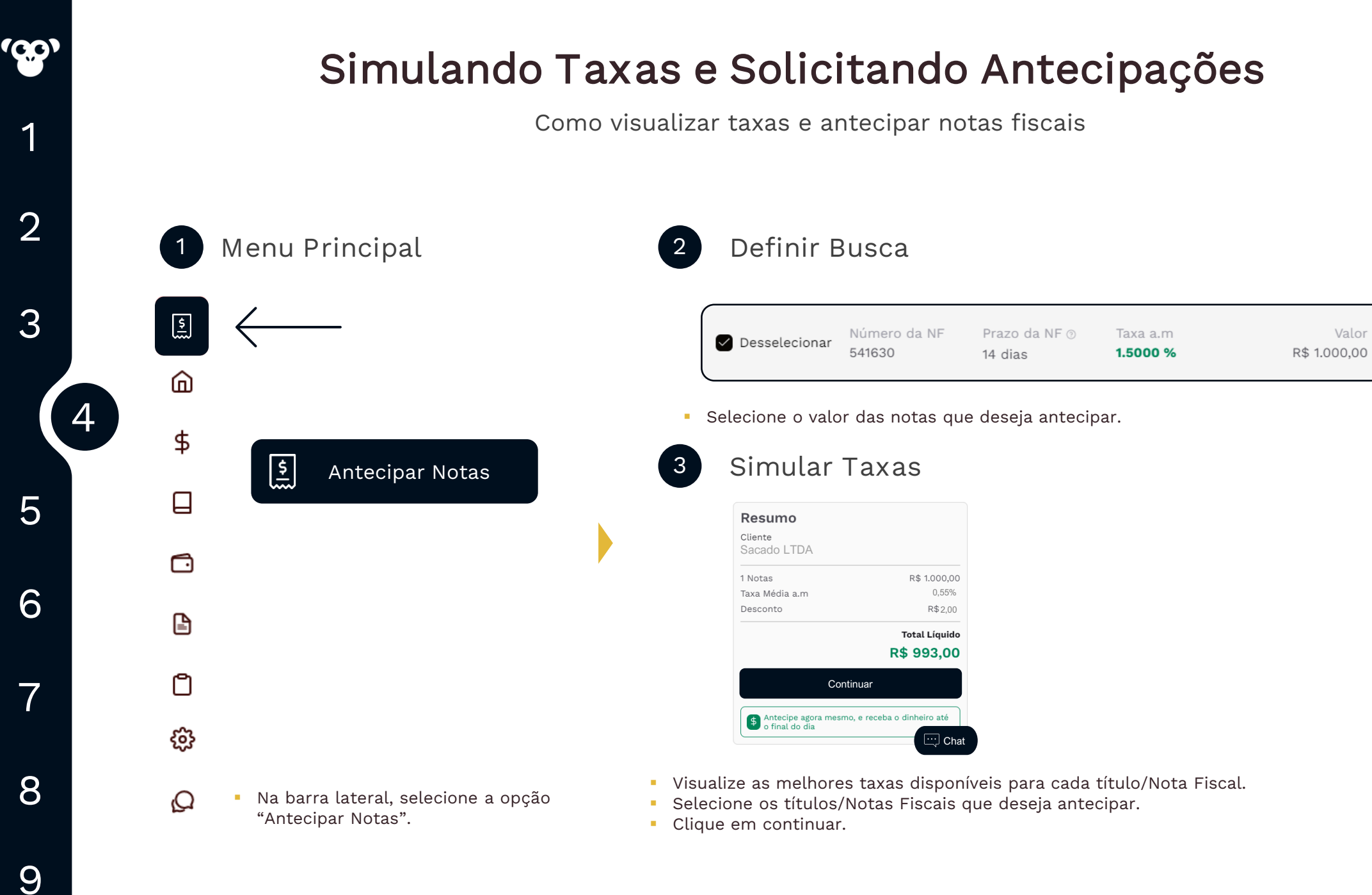

← Voltar ao índice

#### 5 Finalizando 7 ou 5 Solicitação de Antecipação Concluída com Sucesso. Esta oferta foi encaminhada a instituição financeira e poderá levar alguns minutos para que seja processada. Lembre-se que ela poderá ser aprovada completa ou parcialmente, a critério da instituição financeira. Em caso de dúvidas acesso o nosso chat de atendimento. Ir para o início Minhas Ofertas

Sua oferta foi realizada com sucesso. Basta apenas ser analisada pelo Banco.

# Simulando Taxas e Solicitando Antecipações

Como visualizar taxas e antecipar notas fiscais

Senha Transacional

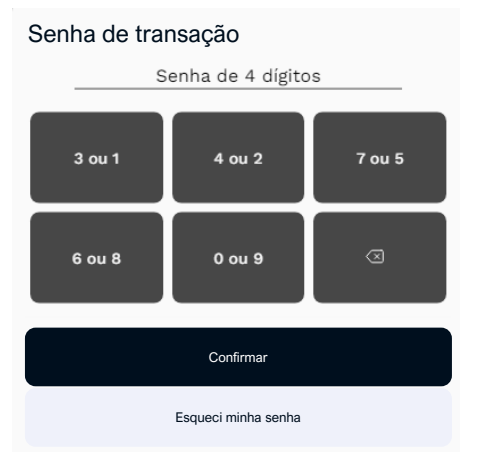

Cancelar

- Após definir as Notas Fiscais que deseja antecipar, clique em "Vender".
- Selecione a conta bancária e aceite os Termos de Uso e Política de Privacidade.
- Clique em "Vender".
- Digite a sua senha transacional (4 dígitos), definida no momento do cadastro.

8

(00

1

2

3

5

6

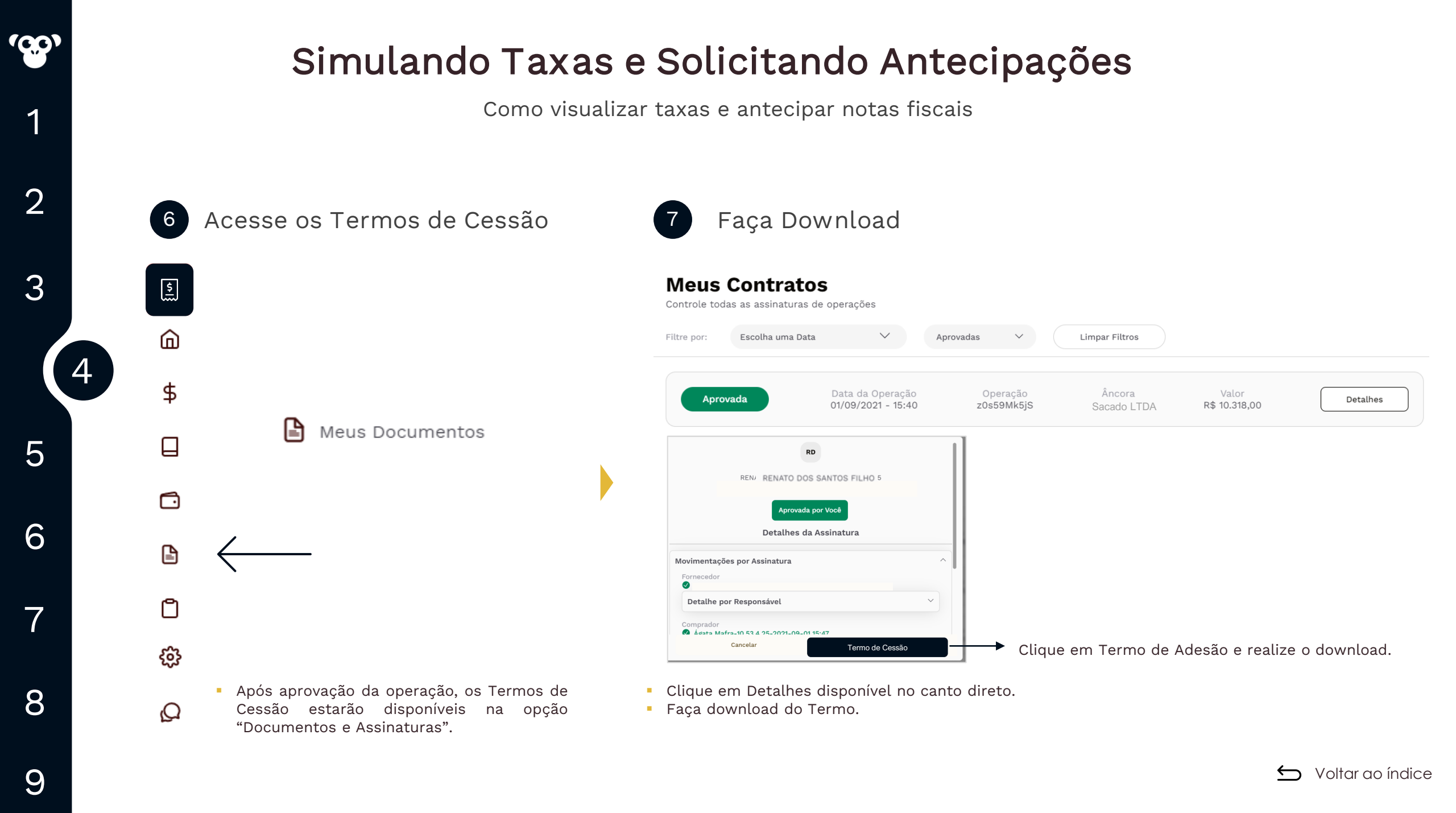

# Acompanhando Solicitações

Como visualizar as solicitações de antecipação de notas fiscais

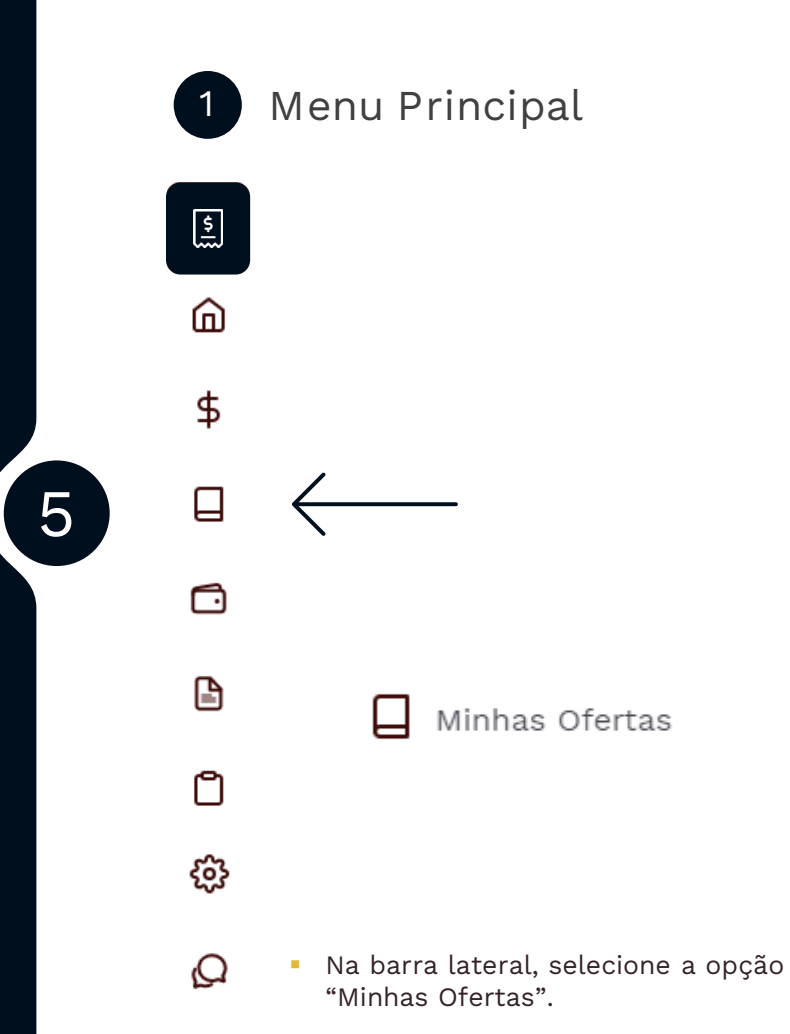

(00

1

2

3

6

7

8

9

2 Visualize a Operação

#### Minhas Ofertas

Controle todas as ofertas realizadas por sua empresa

| iltre por: | Data d<br>Vencime | le V Too                           | dos os Status | ✓ Limpa<br>Filtros                     | r                                        |                                       | Exportar                                        |
|------------|-------------------|------------------------------------|---------------|----------------------------------------|------------------------------------------|---------------------------------------|-------------------------------------------------|
| Antec      | cipada            | Âncora<br>Sacado                   |               | Data da Operação<br>15/03/2021 - 15:24 |                                          | Taxa Média<br>Ofertada<br>0.80 ao mês | Notas Aprovadas<br>17                           |
| Deta       | alhes             | Valor Ofertado<br>R\$ 5.007.574,57 |               | Recusado<br>R\$ 0,00                   | Taxa Méd<br>Aprovada<br><b>0.80 ao m</b> | ia Va<br>R\$<br>nês                   | lor Líquido Antecipado<br>5 <b>4.929.606,30</b> |

- Utilize o filtro para ver suas antecipações por status ou data de vencimento.
- Selecione "Limpar Filtros" para ver todas as antecipações já solicitadas.
- Acompanhe o status da sua solicitação pela barra lateral.
- Clique em "Detalhes" para ver mais detalhes sobre a operação.

### Acompanhando Solicitações

Como visualizar as solicitações de antecipação de notas fiscais

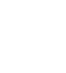

(00

1

2

3

6

7

5

#### 3 Confira as Notas Fiscais

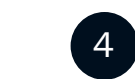

#### Veja a Conta Selecionada

| Notas 17 / 17           |                          |                            |                                     |  |
|-------------------------|--------------------------|----------------------------|-------------------------------------|--|
| Antecipada              | ID do Item<br>1R47yj0Tg8 | ID do Título<br>4pNZrbf0RB | Valor do Título<br>R\$ 1.000.140,83 |  |
| Pagamento<br>13/05/2021 | o Número da NF<br>1 0008 |                            | Taxa<br>0.80 ao mês                 |  |
| Antecipada              | ID do Item<br>8Bed58nRPR | ID do Título<br>9REPa3SKcM | Valor do Título<br>R\$ 200.251,24   |  |
| Pagamento               | Número da NF             |                            | Таха                                |  |

|                                         | Notas Fiscais     | Contas |
|-----------------------------------------|-------------------|--------|
| Conta de Re                             | cebimento         |        |
| Banco<br>237 - BANCO<br>Agência<br>1730 | Conta<br>010101-6 |        |
|                                         |                   |        |

- Em "Detalhes", você pode conferir o número de notas envolvidas na solicitação;
- Além disso, é possível ver os detalhes sobre cada uma dessa notas, como o ID, o valor, a taxa e a data de vencimento.

 Clique em "Contas Bancárias" para ver qual foi a conta selecionada para receber o valor líquido da antecipação.

#### Relatório de Operações Como exportar um relatório das operações realizadas na plataforma Menu Principal Exporte um Relatório 2 Minhas Ofertas \$ Controle todas as ofertas realizadas por sua empresa ⑥ Data de Limpar Filtre por: Exportar Todos os Status Vencimento Filtros \$ MAR. DE Ano 2021 0 0 S S D MAR. $\Box$ 2 3 4 5 6 12 13 10 11 Minhas Ofertas 19 20 14 17 18 22 23 24 25 26 27 Ů 28 29 30 31 <u>نې</u> Para exportar um relatório das • Clique no botão "Exportar" para fazer o download de um relatório com a data da operação, o operações realizadas, acesse o Ω número da Nota Fiscal, valor líquido, taxa aplicada. item "Minhas Ofertas". Selecione o período desejado para a exportação e clique em "Exportar".

1

2

3

5

7

8

9

6

S Voltar ao índice

### Visão Geral

(00)

Como visualizar um resumo das operações

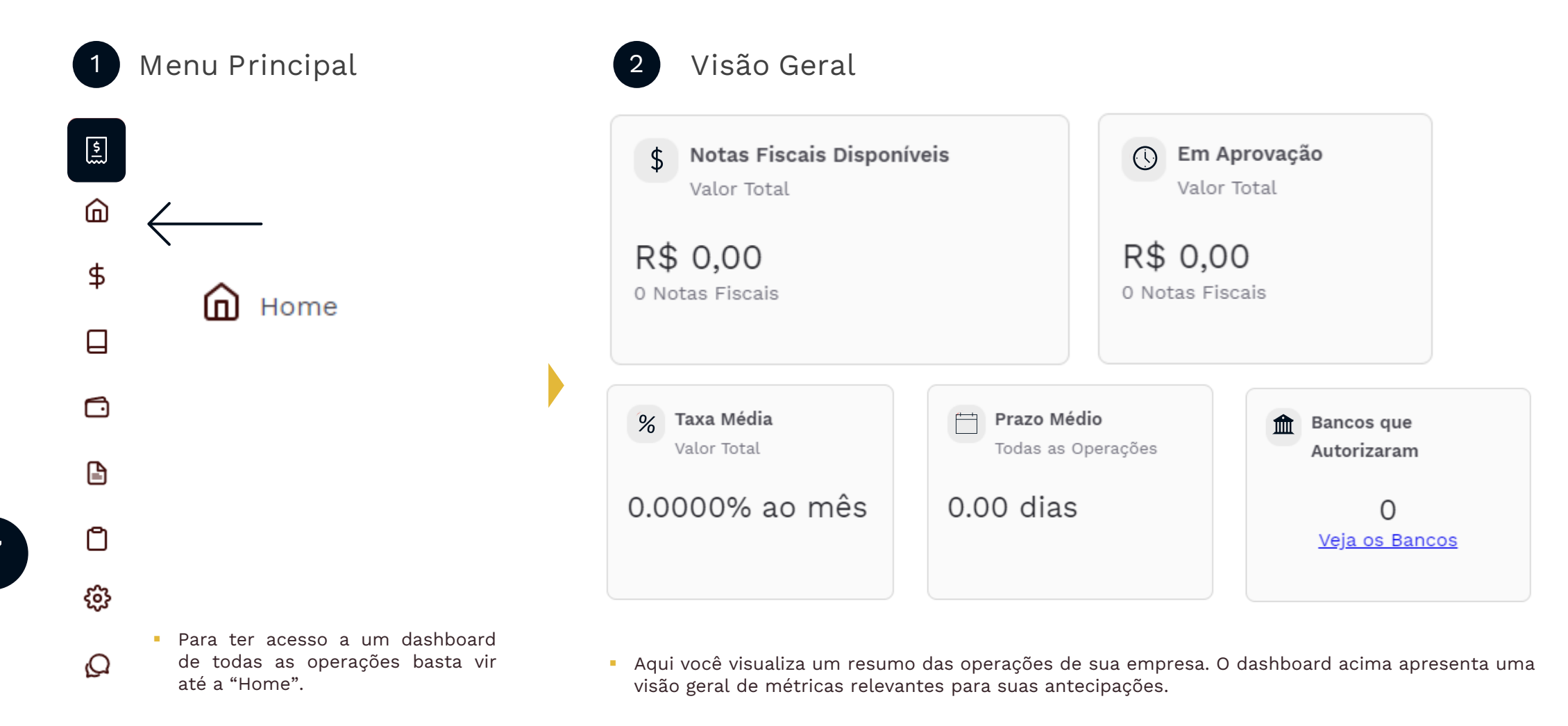

# Configurações

Como adicionar um usuário na sua empresa

1 Menu Principal

\$

ඛ

\$

 $\Box$ 

Ů

හු

Q

Na barra lateral, selecione a

opção "Configurações".

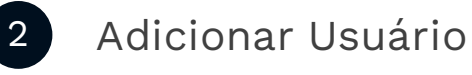

#### Configurações

|                 | Geral | Avisos | Usuários                                                                                                    | Assinaturas                                                                                                    | Plataforma   | Eventos           |
|-----------------|-------|--------|----------------------------------------------------------------------------------------------------|----------------------------------------------------------------------------------------------------|--------------|-------------------|
|                 | Todos | ~      | Email                                                                                                    |                                                                                                    | Obrigatório  | Adicionar Usuário |
| 🔅 Configurações |       |        | Administrador                                                                                                    |                                                                                                    | $\checkmark$ |                   |
|                 |       |        | Image: Stress of the second second | <b>ador</b> O administrador, terá acesso a platafor<br>is porém não poderá fazer ações de riscos c<br>Notas Fiscais e nem contas bancárias. | ma em<br>omo |                   |
|                 |       |        | Volta                                                                                                    | ar Salvar                                                                                                    |              |                   |

- Clique em "Usuários", e depois em "Adicionar Usuário". Insira o e-mail a ser adicionado, escolha o tipo de usuário e depois clique em "Salvar".
- Tipos de perfis:
- Administrador: Acesso à todas as funcionalidades;
- Executor: Acesso completo, com exceção de deletar contas, notas fiscais ou contas bancárias;
- Visualizador: Somente visualização;
- Back Office: Visualização de Documentos e Assinaturas.

8

(00

1

2

3

5

# Configurações

Como visualizar as ações dos usuários na plataforma

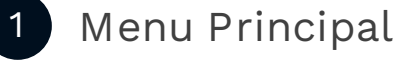

.

â

\$

 $\Box$ 

Ů

Q

\$

Configurações

 Na barra lateral, selecione a opção "Configurações". Histórico de Eventos

#### Configurações

2

| Geral                                     | Avisos            | Usuários          | Assinaturas   | Plataforma        | Eventos            |
|-------------------------------------------|-------------------|-------------------|---------------|-------------------|--------------------|
| Escolha uma dat<br>Data de Ínicio e Final | Limpar            | Filtros           |               |                   |                    |
| Data                                      | Usuário           | IP                | Identificador | Modelo            |                    |
| 16/03/2021 - 11:54                        | ana@monkey.exchan | ge 10.53.4.<br>99 | 4a600f0296    | Termo de Adesão a | ao Programa Criado |
| 05/10/2020 - 12:57                        | ana@monkey.exchan | ge 10.53.4.<br>39 | 1642825018    | Aprovação de Forn | ecedor             |

- Clique em "Histórico de Eventos".
- Selecione o período que deseja analisar, e clique em "Pesquisar".
- Aqui você pode conferir todas as ações que foram tomadas pelos usuários na plataforma no período selecionado.

8

(00

1

2

3

5

6

# Configurações

Como configurar suas preferências de recebimento de e-mails

| 1  | Menu Principal                                                               | 2 Recebimento de E-mails                                                                                                    |
|----|------------------------------------------------------------------------------|----------------------------------------------------------------------------------------------------|
|    |                                                                              | Configurações         Geral       Avisos       Usuários       Assinaturas       Plataforma       Eventos                                                                                                  |
| \$ |                                                                              | Receber E-mails                                                                                                    |
|    | 😥 Configurações                                                              | Disponibilidade de Notas Fiscais<br>Emails relacionados a notas fiscais disponíveis na plataforma.                                                                                                    |
|    |                                                                              | Movimentações Cadastrais<br>Emails relacionados ao cadastro de sua empresa na plataforma, como email de atualizações e bloqueios.                                                                         |
| Ð  |                                                                              | <b>Transacionais</b><br>Emails relacionados a transações ocorridas na plataforma, como email de assinatura de operações.                                                                                  |
| ۵  |                                                                              | Informativos Gerais<br>Emails relacionados a informações gerais da plataforma.                                                                                                    |
| ¢3 | $\leftarrow$                                                                 | <ul> <li>Clique em "Avisos".</li> <li>Aqui você pode configurar quais e-mails deseia receber da Monkey, babilitando ou desabilitar</li> </ul>                                                             |
| Q  | <ul> <li>Na barra lateral, selecione a<br/>opção "Configurações".</li> </ul> | <ul> <li>Paga voce pode computar quais e-mais deseja receber da Monkey, habilitando ou desabilitar<br/>por meio do botão destacado.</li> <li>Esta configuração é realizada a nível de usuário.</li> </ul> |

(66)

Dúvidas de acesso

Já possuo cadastro e quero acessar outros programas, é possível?

Sim. Para conseguir acessar outros programas o fornecedor deve entrar em "Editar Perfil", clicar em "Participar de Programas" e inserir o código do programa desejado.

Caso você não saiba o código do programa envie um e-mail para carol@monkey.tech ou entre em contato pelo chat da plataforma.

Como permitir que outros usuários tenham acesso ao perfil da minha empresa?

O primeiro passo é confirmar se o usuário já foi criado e ativado. Depois, o usuário administrador da empresa deve acessar Configurações > Administrar Usuários > Adicionar, preencher com o e-mail do usuário que deseja adicionar e selecionar o tipo de permissão que ele terá. Sendo elas:

Administrador: Acesso à todas as funcionalidades;

Executor: Acesso completo, com exceção de deletar contas, notas fiscais ou contas bancárias;

Visualização: Visualização à Contas a Receber, Minhas Ofertas, Documentos e Assinaturas;

Back Office: Visualização de Documentos e Assinaturas.

2

3

5

6

Dúvidas de acesso

Como funciona a liberação dos fornecedores?

O fornecedor, uma vez cadastrado, precisa ser liberado pelo sacado e pelos bancos. Tal processo pode levar alguns dias, visto que os bancos podem levar por volta de 3 dias úteis para analisar o cadastro.  Quando tento ativar meu usuário aparece a mensagem "Token expirado". O que eu faço?

Acesse a plataforma, clique no botão "Reenviar e-mail de ativação", abra o e-mail enviado para o endereço cadastrado (confira a caixa de spam) e clique no botão Ativar Usuário. O token expira em algumas horas.

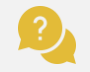

• Os representantes legais cadastrados deverão assinar um termo de cessão para cada operação realizada?

Não. Eles precisarão assinar apenas o Termo de Adesão à Plataforma, que será enviado via Docusign para o endereço de e-mail cadastrado no momento do cadastro da empresa. Ao assinar este termo, o representante legal já está concordando em ceder os títulos às instituições financeiras parceiras do programa, não sendo necessário realizar uma assinatura por operação. Lembramos que a assinatura do Termo de Adesão é realizada digitalmente, via Docusign.

2

3

5

6

8

S Voltar ao índice

Dúvidas de disponibilização de notas fiscais

 Por que as minhas Notas Fiscais não estão disponíveis na plataforma?

Existe um prazo de alguns dias úteis após a emissão da Nota Fiscal para que elas sejam disponibilizadas na plataforma. Esse prazo se deve aos processos internos do sacado de reconhecimento, lançamento e disponibilização da NF.  As Notas Fiscais que não forem antecipadas ficarão disponíveis novamente?

Sim. Elas estarão disponíveis novamente no dia seguinte.

2

• Minhas Notas Fiscais estão disponíveis para antecipação, porém ainda não estou visualizando taxas.

Para conseguir visualizar as taxas o fornecedor precisa estar liberado na plataforma para operar, tanto pelo sacado, quanto pelos bancos parceiros. Se ele estiver bloqueado por uma dessas partes, ele não verá as taxas, mesmo que ele tenha títulos disponíveis para antecipação.

1

2

3

5

6

7

Dúvidas de operação

 Como posso conferir se a operação deu certo?

É possível acompanhar o status da operação no item "Minhas Ofertas", assim como os detalhes da operação (número da Nota Fiscal, valor bruto, valor líquido, taxa de desconto).

#### É possível extrair um relatório das operações?

Sim. Basta acessar o item "Minhas Ofertas", clicar no botão "Exportar" e selecionar o período desejado. Será feito o download de uma planilha com as informações das antecipações feitas no período (data da operação, taxa aplicada, número da Nota Fiscal, valor líquido, etc.).

• O que significa cada status?

Em Aprovação: pendente de aprovação pelo Banco;

Antecipada: o Banco aprovou e fará o pagamento até o final do mesmo dia;

Ativa: Indica que o registro está sendo processado pelo sistema;

Recusada: o Banco recusou a operação e a antecipação não será feita (para saber exatamente o motivo, entre em contato com o atendimento da Monkey);

Paga: o Banco informou a Monkey que realizou o pagamento ao fornecedor;

Parcialmente Paga: antecipação paga de forma parcial (não é comum);

Cancelada: quando o mercado fecha e não há retorno sobre a aprovação da antecipação.

2

3

5

6

Dúvidas de pagamento

• Em quanto tempo a antecipação é liquidada?

Após a formalização da operação, as instituições financeiras farão o pagamento até às 17h do mesmo dia da solicitação.

2

 Como vou receber o pagamento da antecipação?

No momento de antecipar as Notas Fiscais, o fornecedor deverá indicar em qual conta previamente cadastrada ele deseja receber o pagamento.

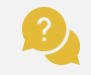

 Como consultar a instituição financeira responsável pelo pagamento?

A instituição financeira responsável pode variar de operação para operação devido ao modelo de leilão reverso. É possível conferir qual foi o banco vencedor acessando o Termo de Cessão da operação no item "Documentos e Assinaturas".  O que fazer se eu não identificar um pagamento mesmo após às 17h?

Neste caso, entre em contato com a Monkey pelo e-mail <u>carol@monkey.tech</u> ou pelo chat disponível na plataforma.

1

2

3

5

6

7

### Canais de Atendimento

Como entrar em contato com a Monkey para mais esclarecimentos

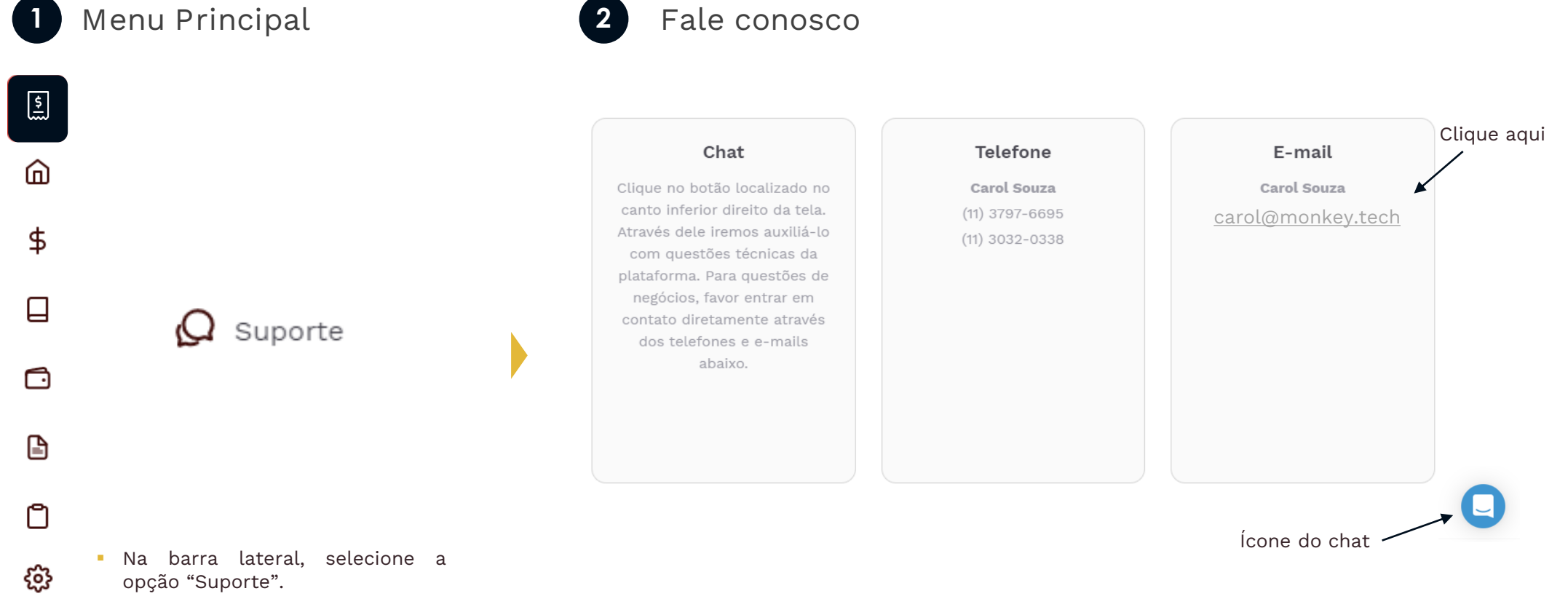

- Clique no botão azul no cano inferior direito da tela e depois em "Envie uma Mensagem".
- Digite sua dúvida. Algumas perguntas padronizadas serão feitas para podermos direcionar o tema da sua dúvida. Depois, você será direcionado para conversar com um de nossos atendentes.

S Voltar ao índice

Q

(00)

1

2

3

5

6

7

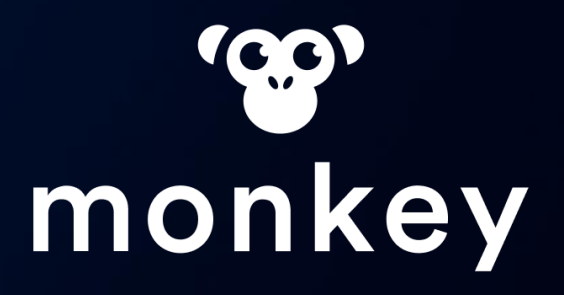

ACESSE NOSSAS PLATAFORMAS!

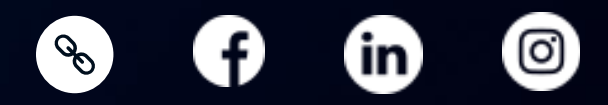